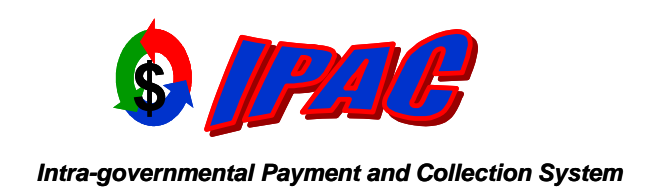

# User Provisioning Service)

# **Overview**

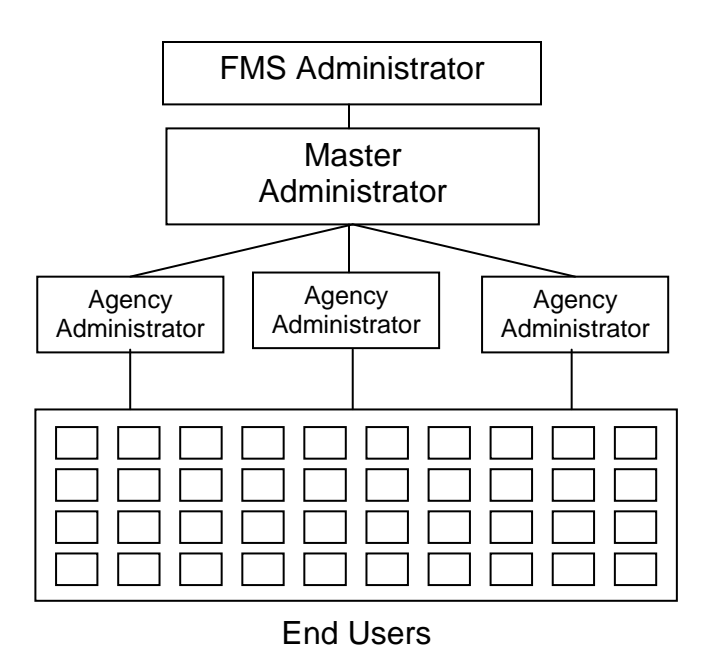

#### Users

- Designated by Agency Administrator
- Accesses IPAC application for entering transactions and retrieving reports

#### • Agency Administrator (AA)

- Designated by Master Administrator
- Approves User access
- Cannot be a Master Administrator
- Master Administrator (MA)
  - Designated by Chief Financial Officer (CFO) or Deputy Chief Financial Officer (DFCO)
  - o Only one per Agency, Bureau or Department
  - Approves Agency Administrators
  - Cannot be an agency administrator

- FMS Administrator (FA)
  - FMS and Help Desk personnel
  - Designated by authorized FMS officials
  - Approves Master Administrators
  - Establishes user roles in Treasury UPS

## **Starting the Process**

Log on to http://www.fms.treas.gov/ipac

- Select Getting Started on the left of the screen.
- Print one of the following forms:
  - User Request Form required for User Access
  - **Agency Administrator (AA) Designation Form** required for Agency Administrators.
  - Master Administrator (MA) Form required for Master Administrators.

## Enrolling as an IPAC User

Log on to https://ups.fms.treas.gov/TWAIUPS/user/login.jsp

- Click on the **Register** link located under the logon button
- When the Treasury Self Registration page appears, enter the words that appear, separated by a space, and click Next.
- Enter your name and e-mail address and click Next.
  - If you have a user ID that already exists in Treasury UPS, the following message will appear: "A user with the entered E-Mail Address already exists." If your user ID already exists, click Cancel.
  - If UPS ID is not known, skip to Forgot Password/User ID section of this guide.
  - If known, skip the steps in the remainder of this section and proceed to the Completing IPAC Forms section.
- Click Finish.
- Close the browser.
- An e-mail from the Treasury UPS User Administration will be sent to your e-mail address to verify the address.
- After receiving e-mail, click on the URL link that is embedded in the message. If clicking on the link does not work, copy and paste or type the link information into your browser.
- When the Treasury Self Service page appears, enter the words that appear, separated by a space and click Next.
- Verify that your name and e-mail address appear and click Next.
- Select the dropdown arrow next to Organization Type.
  - Highlight Your Organization Type and click Next.
- Select the dropdown arrow next to the Agency/Department you are employed with.
  - Highlight your Agency/Organization.
    - If your Agency/Department is not displayed in the dropdown, call the Treasury Support Center at 866-809-5218.
- Select the dropdown arrow next to Bureau.
- Highlight the appropriate Bureau and click **Next**.
  - o If your Bureau is not displayed in the dropdown, leave it blank and click **Next**.
  - Call the Treasury Support Center at 866-809-5218 to report your missing bureau.

- Enter your personal information and click Next.
  - All fields with an asterisk (\*) are required.
  - Generation = Jr., Sr., etc.
  - Registered Address is For TCIS users only.
  - No dashes can be used in the phone number.
- All first-time users will need to read and accept the Rules of Behavior for Treasury User Provisioning. Periodically, you will be prompted to accept the Rules of Behavior after the initial acceptance. These rules explain your responsibilities regarding your logon ID and password. If you reject the Rules of Behavior, you will be sent back to the logon screen, and you will be unable to access the IPAC application.
- After the Rules of Behavior have been accepted, you will be directed to the Answer Secondary Authentication Questions and Shared Secret Page of Treasury User Provisioning. You must answer three of the eight questions in order to access IPAC.
  - Remember your answers. In the future, you will be able to reset your own
    password if you know the answers to the secondary authentication guestions.
- After three questions have been answered, you must enter a shared secret. The shared secret is a value used to validate your identity should you require assistance in re-setting your password. Although this value is a secret, it is OK to reveal the value to a Financial Management Service (FMS) help desk administrator when resetting your account. There can be a maximum of three repeated characters and the shared secret must be:
  - at least 8 characters long and
  - o contain alphanumeric characters
- After the shared secret has been entered click **Next**.
- Write the Treasury UPS User ID in the space provided on the appropriate IPAC form. The Treasury User ID that is assigned by the system is the ID you will use to access IPAC.
- Create your new Treasury password, re-enter your password and click Next.
- A Confirmation page will be displayed confirming that the following have been completed:
  - FMS Rules of Behavior Agreement and
  - Secondary Authentication Questions
- You will receive an e-mail from the Treasury UPS User Administration with your Treasury UPS User ID.
- Log on to Treasury UPS at <u>https://ups.fms.treas.gov/TWAIUPS/user/login.jsp</u> using the Treasury UPS User ID and password that you just established.
- Close the logon screen by clicking **Logout** on the top right of the screen.

# **Completing IPAC Forms**

After your registration is completed in Treasury UPS, the appropriate form will need to be submitted so that IPAC functional roles can be assigned. Ensure the following have been completed:

- Treasury UPS User ID is included. (Forms will not be processed if end user has not registered in UPS.)
- Be sure the form is signed. (Forms will not be processed without a signature.)
  - User forms must be signed by the supervisor and the Agency Administrator.
  - Agency Administrator forms must be signed by the supervisor.
  - Master Administrator forms must be signed by the CFO or DCFO.
- Correct Agency Location Code (ALC) number.

**Fax forms to 314-444-7346**. When the functional roles have been added to IPAC, you will receive an e-mail notification from Treasury User Administration stating: "Your IPAC roles have been approved or modified."

## My Treasury User Account Information

Log on to <u>https://ups.fms.treas.gov/TWAIUPS/user/login.jsp</u>. The following functionalities will allow you to manage you Treasury User ID.

#### Manage My Applications

This function allows you to view the Current Module/Role/ALC that has been assigned to you.

- Click on Manage My Applications.
- Under Existing Applications, select View next to IPAC.
- Click Finish.

#### Update My Information

This function allows the user to update or change current personal information.

- Click on Update My Information.
- Update your information and click Next.
- Click Finish.

#### Change My Password

This function allows you to change your password if it has become compromised.

- Click on change my password.
- Enter your Logon ID, Old Password and New Password and click Change Password.
- Click on **Continue**.

#### Update My Secondary Authentication Answers and Shared Secret

This function allows you to change your secondary authentication answers and Shared Secret.

- Click on Update My Secondary Authentication Answers.
  - Change your answers and click Next.
  - Click Finish.

## Forgot Password or Treasury User ID

If you have forgotten your password, click on **Forgot Password** from the IPAC application sign on page at <u>https://www.ipac.gov</u>

- 1. Enter the words displayed on the Treasury Self Service screen, separated by a space. Click **Next.**
- 2. Enter you Treasury login. Click Next.
- 3. Click on **Finish**. You will receive an email from Treasury UPS user Administration with the subject line Treasury Forgot Password Instructions. Click on the link in the email to be redirected to UPS.
- 4. Enter the words displayed on the Treasury Self Service screen, separated by a space. Click **Next**.
- 5. Enter your Treasury login (User ID). Click Next.
- 6. Answer the secondary authentication questions correctly and click **Next**. If the secondary authentication questions are answered incorrectly, after the third failed

attempt, you will receive notice that you have exceeded the maximum number of attempts and your account has been locked. You must contact the Treasury Support Center (TSC) at 1-866-809-5218 or by email at <u>IPAC@stls.frb.org</u> to have your account unlocked.

- 7. Enter and confirm your password. Click Next.
- 8. Click Finish. Be sure to close all of your browser windows before logging into IPAC.
- 9. Begin using your new password the next time you sign into IPAC.

If you have forgotten your Treasury UPS User ID, click Forgot User ID.

- 1. Enter the words displayed on the Treasury Self Service screen, separated by a space. Click **Next**.
- 2. Enter your e-mail address and click Next.
- 3. Your user ID will be e-mailed to you.
- 4. Click Finish.

## **Password Policy**

Passwords must be at least eight characters may not include more than two repeated characters. Passwords should include **ALL** of the following:

- at least one uppercase letter,
- at least one lowercase letter and
- at least one number.

Example: Abb12323

Important Note: Passwords should not be stored on a hard drive, even if there is a "remember password" feature. Your password should never be shared with anyone else or used by anyone else. You are responsible for all activity that occurs under your name.

### Password Use and Suspension

- Users will be logged out after 10 minutes of inactivity on Treasury User Provisioning pages.
- Users will be suspended after three unsuccessful attempts to log on and will need to contact the Treasury Support Center to receive a temporary password. Temporary passwords are system generated and will be e-mailed. You will be required to provide your Shared Secret prior to reset.
- Passwords will expire every 90 days. Users who have not changed their password within 90 days will be automatically directed to the Password Change Request page after logging onto IPAC.
- IPAC access will be deleted automatically, when an individual has not logged in for 376 days.
- If you choose to change your password, sign onto Treasury UPS at <u>https://ups.fms.treas.gov/TWAIUPS/user/login.jsp</u>
  - Select Change My Password.
  - Enter your Logon ID.
  - Enter old password.
  - Enter new password.
  - Confirm new password.
  - Click on **Change Password.**
  - Click **Continue**, and you will be returned to the Treasury UPS home page.

- Use your new password the next time you log into the IPAC application.
- Passwords should not include information stored in the user's profile.
- An identical password cannot be used for three consecutive password changes.
- You should always exit Treasury UPS by selecting the Log Out button. If the "X" is selected on the upper-right corner of the browser, you will remain logged in for a 15-minute period. After you log out, be sure to close the browser.

For questions or problems, please contact the Treasury Support Center at 1-866-809-5218 or e-mail us at <u>IPAC@stls.frb.org</u>.